https://amr.kenwood.it/

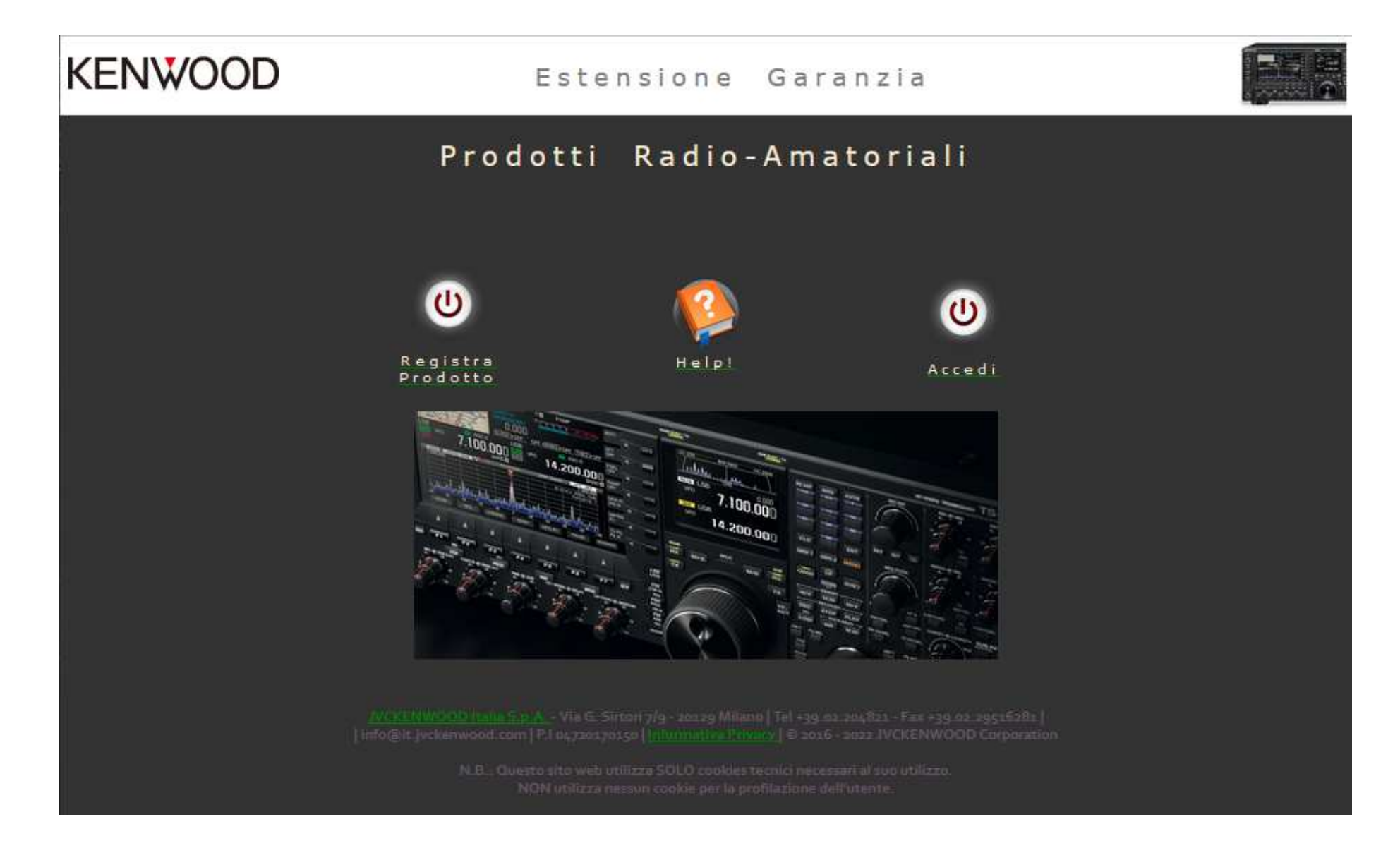

Istruzioni di utilizzo

Per iniziare la procedura di estensione della garanzia del vostro prodotto AMR Kenwood, collegatevi al sito <u>https://amr.kenwood.it/</u> e cliccate sul link 'Registra Prodotto'.

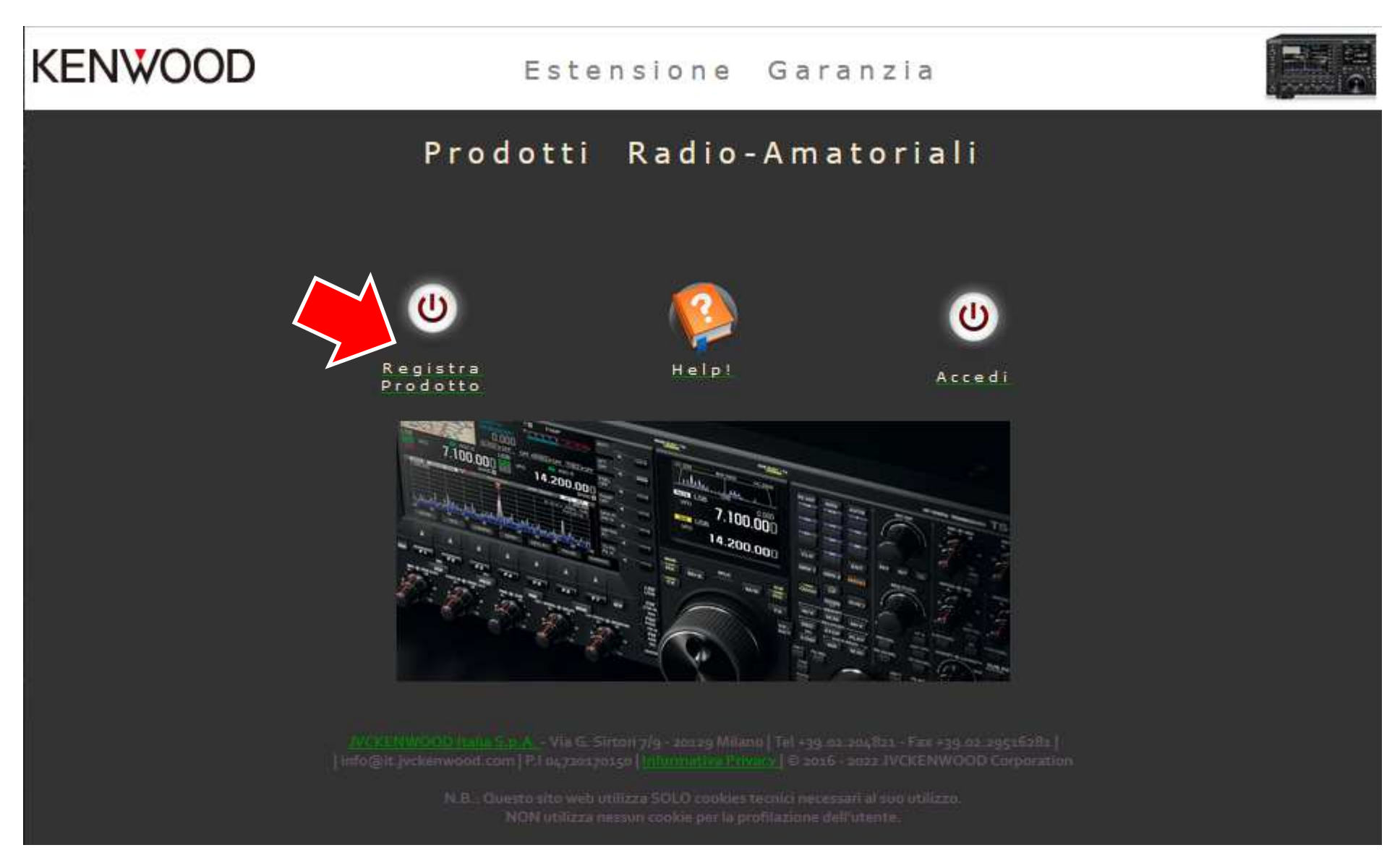

## https://amr.kenwood.it/

## Istruzioni di utilizzo

Compilate il form in tutte le sue voci .

Fate particolare attenzione al campo E-Mail : l'indirizzo mail specificato servirà per ricevere le istruzioni di erogazione dell'estensione di garanzia.

Specificate il modello del vostro apparecchio dal menù a tendina tra quelli proposti , specificate la matricola in vostro possesso e la data di acquisto.

Campo matricola : eventuali lettere vanno digitate in MAIUSCOLO.

Campo data di acquisto : questa registrazione di estensione di garanzia va effettuata <u>entro</u> <u>30 gg dalla data di acquisto</u>.

Tutti i campi del form sono obbligatori.

Leggere ed accettare le condizioni.

Quindi Salvare i dati di registrazione.

REGISTRA ESTENSIONE DI GARANZIA

Un messaggio nella parte bassa di questo form vi avviserà di eventuali errori di compilazione che andranno etti prima di procedere al salvataggio dei dati.

| :: Registrazione dati per estensione garanzia ::<br>(I campi contrassegnati con ☆ sono obbligatori) |                                                                                                    |  |  |  |  |
|----------------------------------------------------------------------------------------------------|----------------------------------------------------------------------------------------------------|--|--|--|--|
| Azienda/Istituzione                                                                                 |                                                                                                    |  |  |  |  |
| Cognome 🌣                                                                                           |                                                                                                    |  |  |  |  |
| Nome 🌣                                                                                              |                                                                                                    |  |  |  |  |
| Indirizzo 🌣                                                                                         |                                                                                                    |  |  |  |  |
| E-Mail 🌣 🗾                                                                                          |                                                                                                    |  |  |  |  |
| :: Dati del prodotto pe                                                                             | r il quale si chiede l'estensione di garanzia                                                                                         |  |  |  |  |
| Marca 🌣                                                                                             |                                                                                                    |  |  |  |  |
| Modello 🌣 📫                                                                                         | PKT-23 : EASY PMR 446 COMPATTO V                                                                                                    |  |  |  |  |
|                                                                                                    |                                                                                                    |  |  |  |  |
| Data acquisto<br>(gg/mm/aaaa) ;                                                                     | 1 v / 1 v / 2021 v                                                                                                    |  |  |  |  |
| :: Dati del rivenditore                                                                             |                                                                                                    |  |  |  |  |
| Nominativo 🌣                                                                                        |                                                                                                    |  |  |  |  |
| Indirizzo 🌣                                                                                         |                                                                                                    |  |  |  |  |
| Città 🌣                                                                                             |                                                                                                    |  |  |  |  |
| Cap/provincia 🌣                                                                                     |                                                                                                    |  |  |  |  |
| Regolamento 🌣                                                                                       | 🔘 Ho letto l <u>e condizioni</u> e accetto.                                                                                           |  |  |  |  |
|                                                                                                    | Dichiaro di aver letto <u>l'informativa culla citta ce</u> ai sensi dell'art.13 del Regolamento<br>2016/679. <sup>A</sup>             |  |  |  |  |
| Informativa sulla                                                                                   | Letta l'Informativa sulla privacy, acconsento :                                                                                       |  |  |  |  |
|                                                                                                    | allo svolgimento di attività di marketing. al trattamento dei miei dati per l'invio di comunicazioni commerciali, indagini e ricerche |  |  |  |  |
|                                                                                                    | di mercato da parte di soggetti terzi operanti nello stesso settore merceologico del Titolare.                                        |  |  |  |  |

Per qualsiasi dubbio scrivete a info@it.jvckenwood.com con oggetto "Registrazione Estensione Garanzia AMR"

Se il processo di registrazione è stato concluso correttamente, riceverete una mail automatica di conferma contenente le coordinate per collegarvi al sito e scaricare il vostro certificato.

Salve Zeroventa e avvenuta con successo !

Modello : TS-890SE Matricola : C21

Le ricordiamo le sue coordinate per accedere e quindi stampare il suo **Certificato di Estensione Garanzia** :

WEB : <u>https://amr.kenwood.it</u> User : \_\_\_\_\_\_ Password : \_\_\_\_\_\_

Questo messaggio vi è stato inviato automaticamente : non rispondete.

Una volta ricevuta la mail di conferma registrazione, collegatevi nuovamente a <u>https://amr.kenwood.it/</u>, cliccando poi sul link " Accedi " :

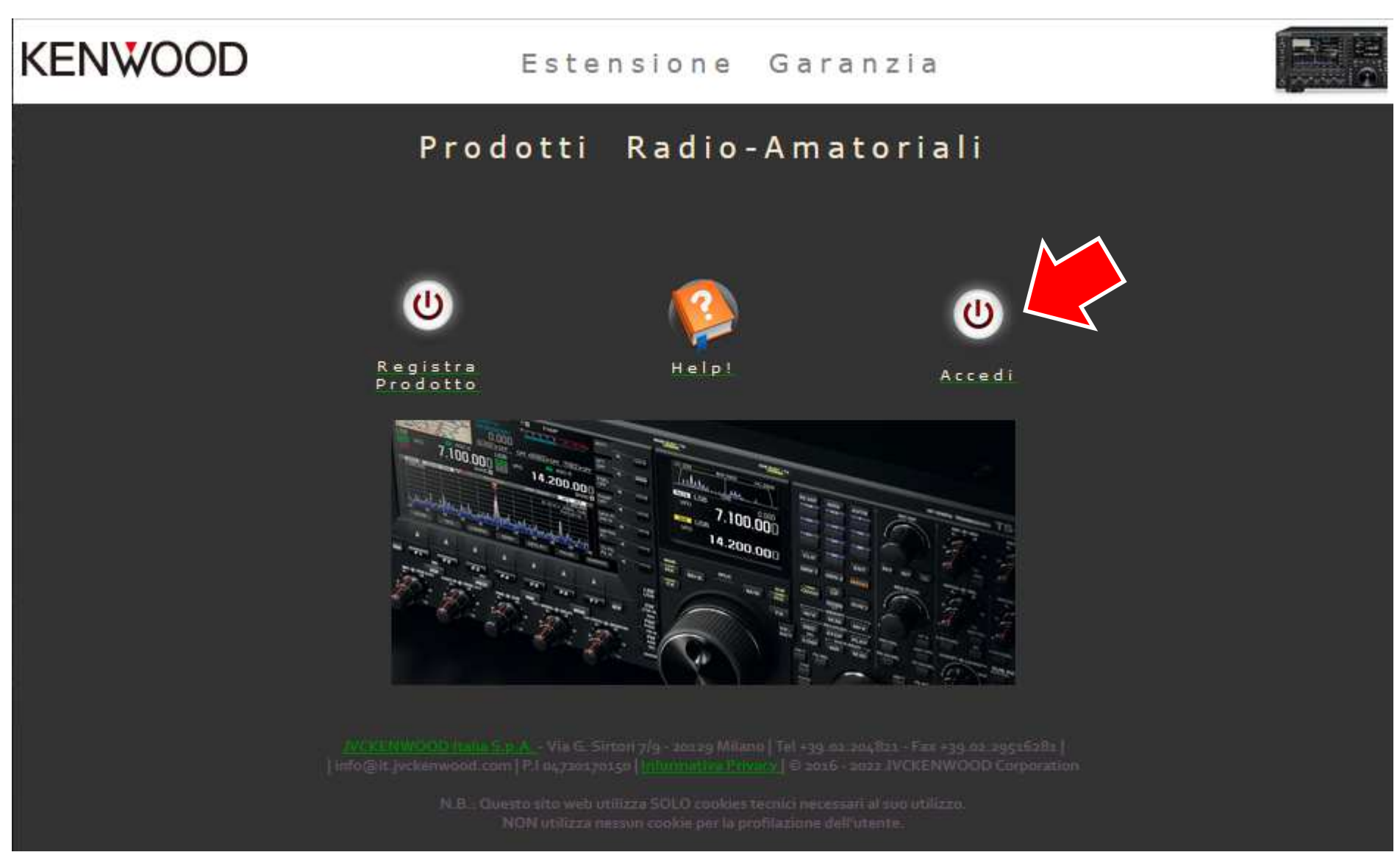

Digitate le coordinate USR e PASSWORD che avete ricevuto nella precedente mail e cliccate sul pulsante "ACCEDI".

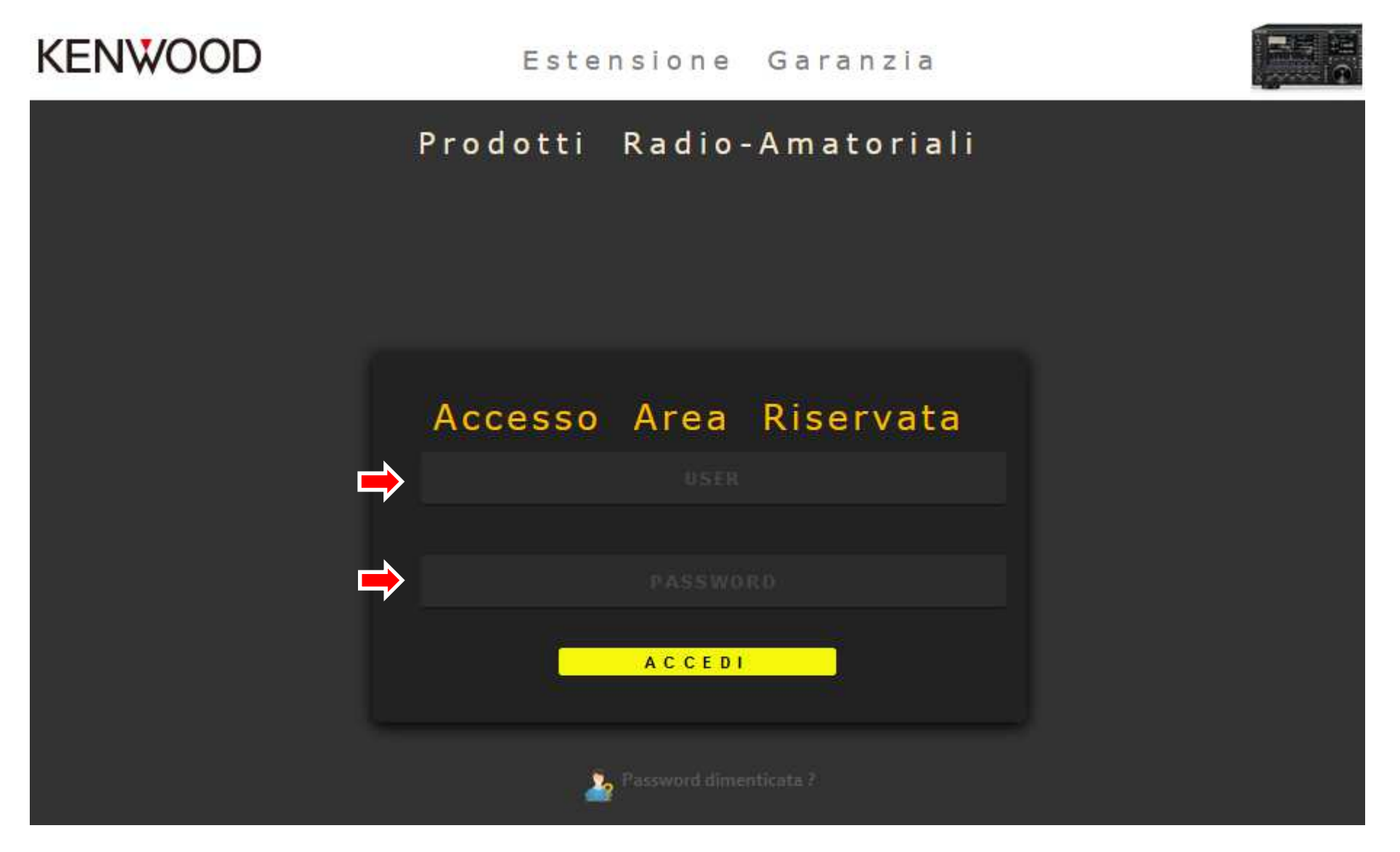

Avrete quindi accesso alla vostra pagina dedicata al vostro (o ai vostri prodotti) registrati per l'estensione di garanzia. Cliccando sulla matricola del vostro prodotto vi verrà presentato il certificato di estensione garanzia e cliccando sul pulsante 'Stampa Certificato' potrete inviarlo alla vostra stampante predefinita.

| Prodotti Radio-Amatoriali                |           |       |            |          |  |  |
|------------------------------------------|-----------|-------|------------|----------|--|--|
| Stampa Certificato<br>MATRICOLA<br>[B94] |           |       |            |          |  |  |
| KENWOOD                                  |           |       |            |          |  |  |
|                                          | CERTIFICA | A T O | ESTENSIONE | GARANZIA |  |  |

Potrete quindi stampare il vostro certificato che apparirà in questa forma (le parti sensibili sono state oscurate in questo manuale).

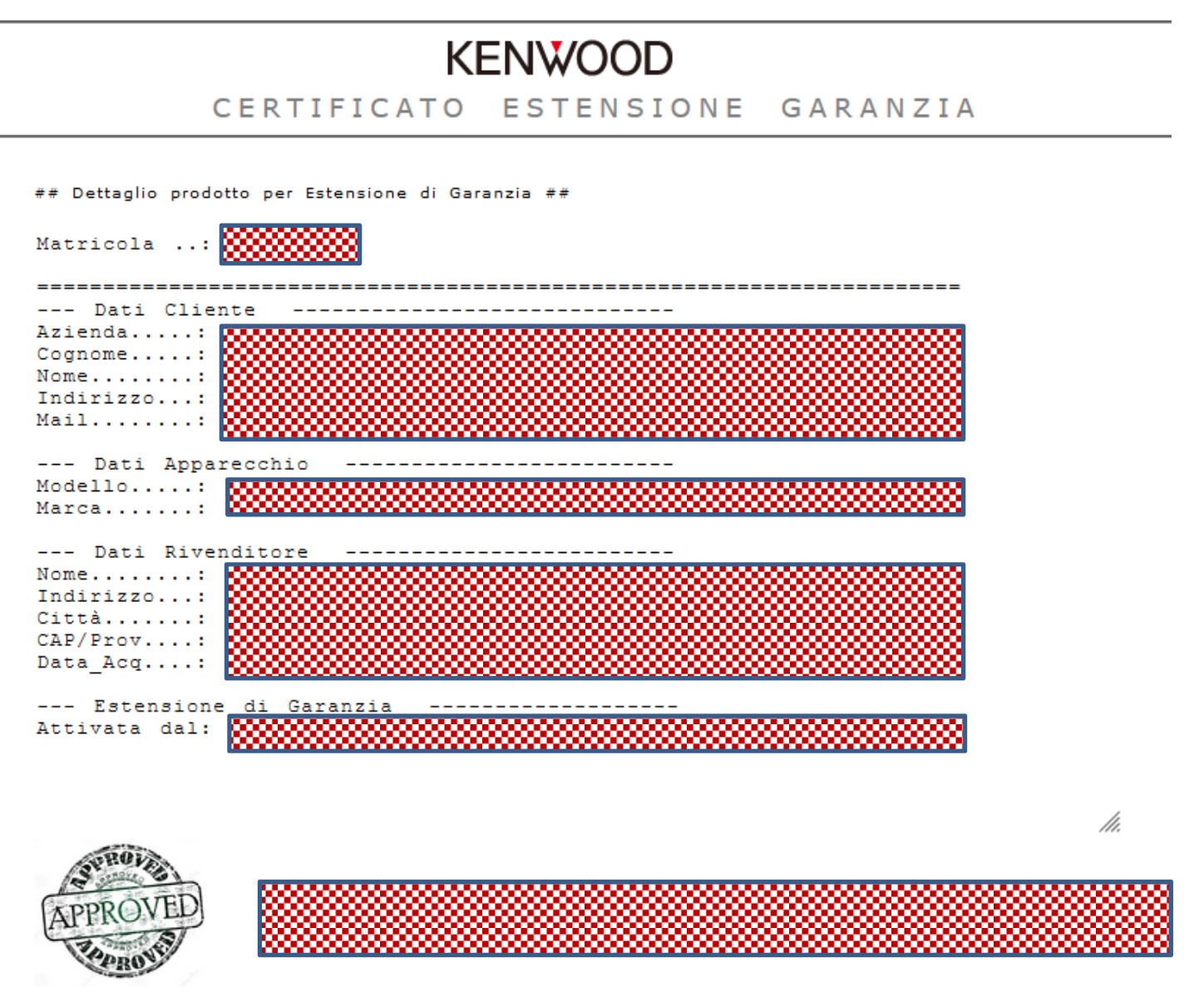